# SOLICITAÇÃO DE CERTIFICADO DE ORIGEM DIGITAL

### COTA FRANGO - REINO UNIDO E UNIÃO EUROPEIA

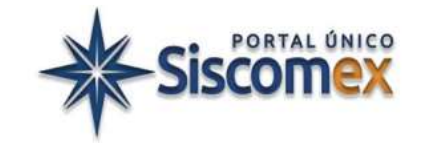

V.4 – março 2024

Recomenda-se complementar a leitura deste Manual com os temas correlatos contidos na Portaria SECEX nº 72/2020 e na Portaria SECEX nº 19/2019.

### Sumário

| 1 Parâmetros utilizados nos exemplos                                                      | 3        |
|-------------------------------------------------------------------------------------------|----------|
| 2 Solicitar o registro do Certificado de Origem Digital Frango                            | 3        |
| 3 Preenchimento do Formulário do Certificado de Origem Digital                            | ;        |
| 3.1 Informações gerais sobre este modelo de LPCO                                          | 5        |
| 3.2 Preenchimento do Fomrulário LPCO                                                      | ;        |
| 3.2 Itens (NCM) a informar no pedido de Certificado de Origem Digital                     | 1        |
| 3.3 Registar o pedido de Certificado de Origem Digital                                    | )        |
| 3.4 Anexar a Licença de Importação Estrangeira                                            | )        |
| 3.5 Registar o pedido de Certificado de Origem Digital no caso de DU-E já desembaraçada10 | )        |
| 4 Registrar DU-E com Certificado de Origem Digital10                                      | )        |
| Preenchimento do item de DU-E – parte 1                                                   | <u>)</u> |
| Preenchimento do item de DU-E - parte 21                                                  | 3        |
| Preenchimento do item de DU-E - parte 31                                                  | 3        |
| 5 Emissão do Certificado de Origem Digital                                                | 5        |
| 5.1 Forma de apresentação1                                                                | 5        |
| 6 Retificação do Certificado de Origem Digital                                            | 3        |
| 7 Cancelamento de Certificado de Origem Digital                                           | )        |
|                                                                                           |          |

| 8 Diferenças entre o processo de solicitação para Reino Unido e para União Europeia | 19 |
|-------------------------------------------------------------------------------------|----|
|-------------------------------------------------------------------------------------|----|

# 1 Parâmetros utilizados nos exemplos

- i. Tipo de Certificado de Origem Digital: Frango Reino Unido.
- ii. Momento da solicitação do Certificado: pré-embarque.
- iii. País de Destino: Reino Unido.
- iv. Duas Licenças de Importação Europeia (uma para cada item do LPCO);
- v. Item de DU-E ao amparo da Cota de Exportação Frango já registrado com enquadramento de exportação 80200 ou 80300, antes do desembaraço.
- vi. Certificado com dois itens:

NCM 0210.99.11 - Carnes de galos e de galinhas.

NCM 1602.32.30 - Preparações e conservas de galos e galinhas, com conteúdo de carne ou de miudezas superior ou igual a 25 % e inferior a 57 %, em peso.

# 2 Solicitar o registro do Certificado de Origem Digital Frango

a. Acesse o Portal Único, com o perfil "Importador/Exportador/Despachante":

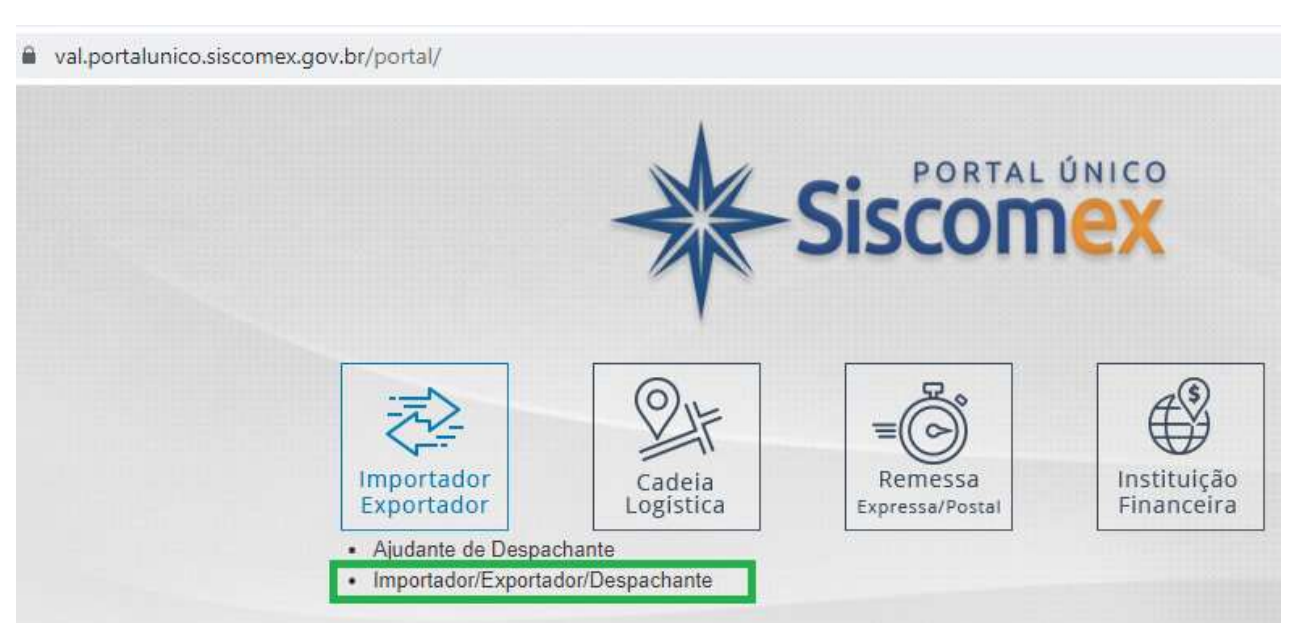

b. No menu "LPCO", selecione "Incluir Pedido":

| Siscome<br>PORT-40.0.0         |                  | einamento  | Buscar fu                                | exp in<br>Incionalidade | np prd Q                                      |                |
|--------------------------------|------------------|------------|------------------------------------------|-------------------------|-----------------------------------------------|----------------|
| Declaração Única de Exportação | Carga e Trânsito | LPCO       | Anexação de Documentos                   | Classif                 | Tratamento Tributário                         | Tabelas Comex  |
|                                |                  | Incluir Pe | edido                                    |                         |                                               |                |
|                                |                  | Consulta   | r                                        |                         |                                               |                |
|                                |                  | Consulta   | ar Cotas                                 |                         |                                               |                |
|                                |                  | Consulta   | ar LPCO por Chave de Acesso              | knor                    | tacão                                         |                |
|                                |                  | Incluir Pe | edido com Data Retroativa                | PC.                     | uguo                                          |                |
|                                |                  | Simular    | Tratamento Adm <mark>in</mark> istrativo |                         |                                               |                |
|                                |                  |            | Registro e acom<br>de exportação, e      | panhamen<br>anexação    | to de cargas e declara<br>eletrônica de docum | ações<br>entos |

c. Selecione as opções conforme figura seguinte, e clique em "Prosseguir" (destaca-se que é possível solicitar novo LPCO baseando-se em LPCO previamente registrado).

**Observação**: em relação aos códigos NCM e atributos, devem ser utilizadas as mesmas combinações usualmente selecionadas ao preencher itens de DU-E com enquadramentos de exportação 80200 ou 80300.

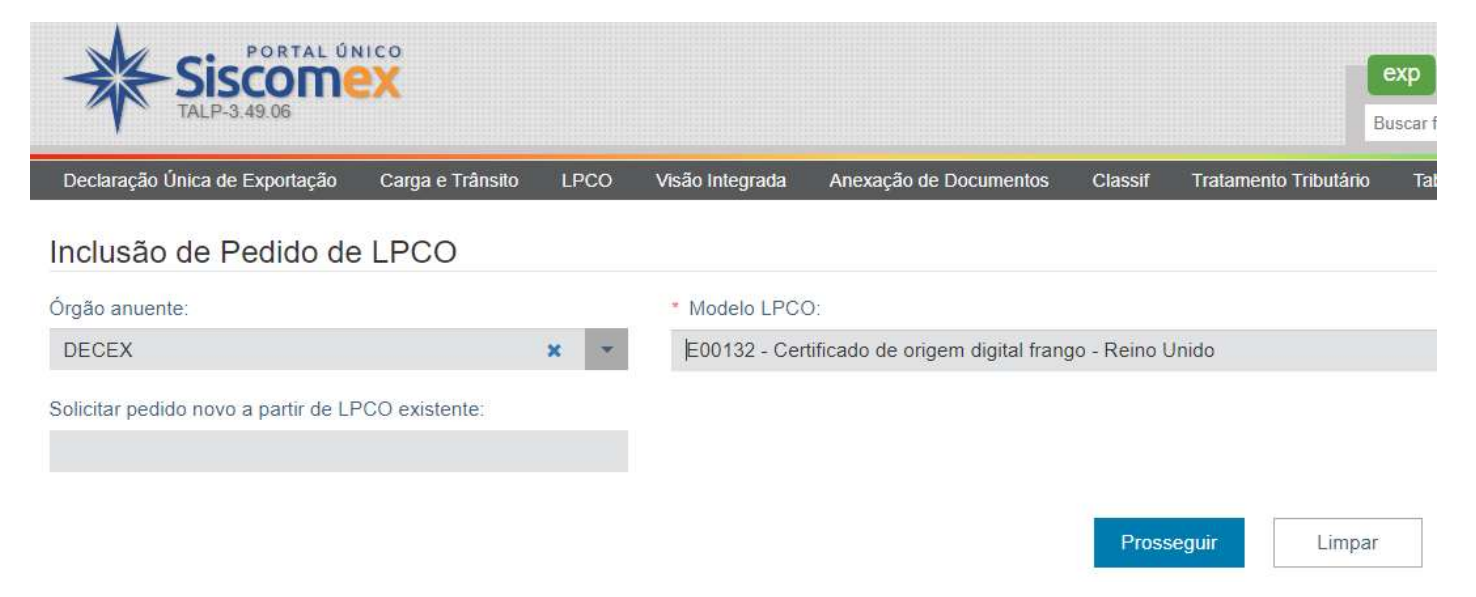

# 3 Preenchimento do Formulário do Certificado de Origem Digital

#### 3.1 Informações gerais sobre este modelo de LPCO

| Formulário LPCO Informações Gerais            |                                      |                                           |                       |
|-----------------------------------------------|--------------------------------------|-------------------------------------------|-----------------------|
| Informações sobre o Tratamento Administrativo |                                      |                                           |                       |
| Órgão anuente:                                | Número do modelo:                    | Nome do modelo:                           |                       |
| DECEX                                         | E00132                               | Certificado de origem digital frango - Re | eino Unido            |
| Data de referência:                           | Número do tratamento administrativo: | Preenchido por:                           | Pedido retificável:   |
|                                               | E0219                                | Pelo exportador                           | Sempre                |
| Válido para mais de uma DU-E:                 | Permite utilização pelo CNPJ raiz:   | Validade padrão:                          | Impede o desembaraço: |
| Não                                           | Não                                  | 90 dias                                   | Não                   |
| Requer taxa:                                  |                                      |                                           |                       |
| Não                                           |                                      |                                           |                       |
| Base legal do tratamento administrativo:      |                                      |                                           |                       |
|                                               |                                      |                                           |                       |

Regulamentos (CE) nº 616/2007, de 2007, e nº 1246/2012, de 2012: Regulamento de Execução 2019/386, de 2019; Regulamento de Execução 2020/761, de 17 de dezembro de 2019; e The Customs (Tariff Quotas) (EU Exit) Regulations 2020, de 15 de dezembro de 2020.

#### Base legal do documento LPCO:

Regulamentos (CE) nº 616/2007, de 2007, e nº 1246/2012, de 2012: Regulamento de Execução 2019/386, de 2019; Regulamento de Execução 2020/761, de 17 de dezembro de 2019; e The Customs (Tariff Quotas) (EU Exit) Regulations 2020, de 15 de dezembro de 2020.

#### 3.2 Preenchimento do Fomrulário LPCO

### Inclusão de Pedido de LPCO - Certificado de origem digital frango - Reino Unido

-

| Formulário LPCO Informações Gerais  |                         |                         |           |
|-------------------------------------|-------------------------|-------------------------|-----------|
| Dados Gerais                        |                         |                         |           |
| CPF/CNPJ do exportador:             | Nome do Exportador:     |                         |           |
|                                     | Endereço do Exportador: | Bairro: Mun             | icipio/UF |
| * Embarcador:                       | * Pais de destino:      | * Peso liquido (kg)     | 0         |
| Belgian Vessels                     | REINO UNIDO - GB        | <b>x •</b> 10.500,00000 |           |
| * Período da quota:                 |                         |                         |           |
| 2023/24                             |                         |                         |           |
| Itens do LPCO                       |                         |                         |           |
| * NCM:<br>Selecione  Adicionar item |                         |                         |           |

**Obs 1**: O peso Líquido informado nos Dados Gerais do LPCO deverá ser o mesmo Peso Líquido Total (Kg) informado no item da DU-E.

**Obs 2:** O campo "Período da quota" deve ser preenchido com o ano cota vigente (exemplo: para o ano-cota iniciado em 1º de julho de 2023, deve ser preenchido "2023/24").

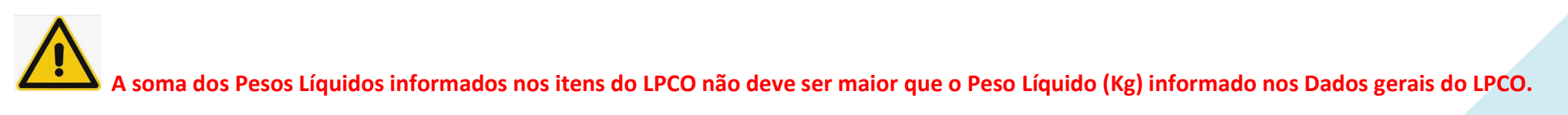

### 3.2 Itens (NCM) a informar no pedido de Certificado de Origem Digital

| ltom 1 M                  |                                      |                                        |                              |
|---------------------------|--------------------------------------|----------------------------------------|------------------------------|
| item i 🗙                  |                                      |                                        |                              |
| NCM:                      | Descrição da NCM:                    |                                        |                              |
| 02109911                  | DE GALOS E DE GALINHAS               |                                        |                              |
| * Destaque:               |                                      | * Peso bruto do item (Kg):             | * Peso líquido do item (kg): |
| 11 - COTA FIFO - CARN     | ES E MIUDEZAS, COMESTÍVEIS, SALGAD/X | 8.500,00000                            | 8.200,00000                  |
| * Licença de importação ( | Estrangeira):                        | * Consignatário:                       | * Descrição da Mercadoria:   |
| 5632659865                |                                      | Importadora Limitada de Carne de Aves. | Carnes de galos e galinha    |
|                           |                                      |                                        |                              |
|                           |                                      |                                        |                              |
|                           |                                      |                                        |                              |
| * Número da quota:        |                                      | * Emitido pós embarque?:               |                              |
| 05.4211                   |                                      | 🔘 Sim 💿 Não                            |                              |
|                           |                                      |                                        |                              |
| ICM:                      |                                      |                                        |                              |

**Obs:** o campo "Número da quota" é preenchido de acordo com o NCM do item, seguindo a relação abaixo, para o caso de Reino Unido:

| NCM        | NÚMERO DA COTA |
|------------|----------------|
| 0210.99.11 | 05.4211        |
| 1602.31.00 | 05.4217        |
| 1602.32.10 | 05.4251        |
| 1602.32.20 | 05.4214        |
| 1602.32.30 | 05.4252        |
| 1602.32.90 | 05.4253        |

### Para o caso de mercado de destino ser a União Europeia,

| tem 2 🗙                        |                                        |                                        |                               |
|--------------------------------|----------------------------------------|----------------------------------------|-------------------------------|
| NCM:                           | Descrição da NCM:                      |                                        |                               |
| 16023230                       | COM CONTEÚDO DE CARNE OU E             | DE MIUDEZAS IGUAL OU SUPERIOR          |                               |
| * Destaque:                    |                                        | * Peso bruto do item (Kg):             | * Peso líquido do item (kg):  |
| 10 - COTA PERFORMANCE          | - OUTRAS PREPARAÇÕES E CONSEF <b>X</b> | 2.000,00000                            | 1.800,00000                   |
| * Licença de importação (Estra | angeira):                              | * Consignatário:                       | * Descrição da Mercadoria;    |
| 5632659865                     |                                        | Importadora Limitada de Carne de Aves. | Miudezas de galos e galinhas. |
|                                |                                        |                                        |                               |
|                                |                                        |                                        |                               |
| * Número da quota:             |                                        | * Emitido pós embarque?:               |                               |
| 05.4252                        |                                        | 🔘 Sim 🔘 Não                            |                               |

### 3.3 Registar o pedido de Certificado de Origem Digital

A qualquer momento durante o processo, o interessado pode salvar um "Rascunho" (que tem a indicação "R" em seu número – por exemplo: LPCO R2300000501), par continuar o preenchimento em momento posterior.

Caso julgue que terminou de preencher corretamente os dados do formulários, basta clicar em "Registrar". No exemplo, foi gerado o LPCO nº E2300000511, na situação "Para análise":

Registrar LPCO E2300000511 - Certificado de origem frango - UE Situação: Para análise Acompanhar operação Chave de ace Formulário LPCO Informações Gerais Documentos Anexados Vinculos Análises, Exigências e Solicitações Histórico **T** Filtrar Versão do Situação da Situação do LPCO 🗘 Data do Evento 🗘 0 Usuário Justificativa / Mensagem LPCO Solicitação 001 Para análise 21/02/2023 12:22 Registro de pedido de LPCO. (Pedido de LPCO gerado a partir do rascunho R2300000501)

#### 3.4 Anexar a Licença de Importação Estrangeira

Conforme § 1º, do Art 31-A, da Portaria SECEX 72/2020, quando realizar um pedido de emissão de Certificado de Origem Digital por meio do módulo LPCO do Siscomex, o interessado deverá anexar, ao formulário da solicitação, <u>arquivos eletrônicos relativos às licenças de importação expedidas por países da União</u> <u>Europeia ou pelo Reino Unido</u>.

Destaca-se, também, que a mesma de Licença de Importação estrangeira pode ser anexada a outro pedido de LPCO, desde que atendidos os critérios do § 3º, do Art 31-A, da Portaria SECEX 72/2020.

A Licença de Importação Estrangeira deve ser apensada na guia "Documentos anexados" do LPCO. O dossiê é gerado automaticamente, mas somente estará disponível após registrar o LPCO.

| Siscomex<br>TALP-3.47.01         |                                     |                                         |                                                       |
|----------------------------------|-------------------------------------|-----------------------------------------|-------------------------------------------------------|
| LPCO E2300000097 - Certificado d | e origem Frango - UE                |                                         |                                                       |
| Situação: Deferido               | Documentos Anexados Vinculos Anális | es. Exigências e Solicitações Histórico | న్లో Acompanhar operação 🤷 Chave de acesso            |
|                                  |                                     |                                         | Anexar Documentos                                     |
| Documentos Anexados:             |                                     |                                         | Exportar 💌 🕇 Filtrar                                  |
| Anexado em 🗘 Tipo documento      | Palavras-chave                      | Nome do arquivo                         | Anexado por 🌣 CPF anexação 🗘 ID doc 🗘 Disponível para |
| Nenhum Documento anexado         |                                     |                                         |                                                       |

O pedido de Certificado, nesta situação, pode ser cancelado pelo exportador.

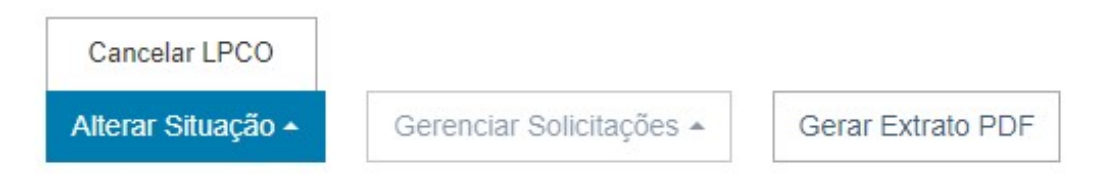

3.5 Registar o pedido de Certificado de Origem Digital no caso de DU-E já desembaraçada

Neste caso, é preciso marcar "Sim", na pergunta "Emitido pós embarque"?

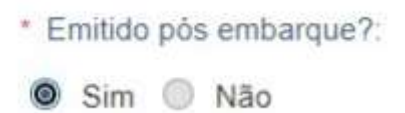

4 Registrar DU-E com Certificado de Origem Digital

O procedimento tem a seguinte principal diferença: além de informar, no item de DU-E, o nº do LPCO da própria empresa (emitido de ofício pelo DECEX/SECEX), e possível LPCO de outro órgão anuente indicado pelo Tratamento Administrativo<sup>1</sup>, o **exportador deverá adicionar o Certificado de Origem Digital** (no exemplo deste Manual, é o LPCO nº E2300000511).

**Observação 1**: Ao contrário do LPCO de Cota Frango emitido de ofício pelo DECEX/SECEX, <u>o Certificado de Origem Digital pode ser utilizado em uma única</u> <u>DU-E</u>, conforme legislação vigente.

**Observação 2**: O exemplo neste Manual considera que a solicitação de Certificado Digital de Origem foi registrada antes do embarque da DU-E, (daí a razão de o exportador ter escolhido, ao registrar o pedido, a opção "Não", na pergunta "*Emitido pós-embarque*"?). Caso fosse marcada a opção "Sim", implica que o Certificado poderia ser incluído em um item de DU-E previamente desembaraçada, <u>mediante retificação da DU-E averbada<sup>2</sup></u>.

<sup>&</sup>lt;sup>1</sup> O Tratamento Administrativo está disponível no modulo **CLASSIF**, do Portal Único de Comércio Exterior.

<sup>&</sup>lt;sup>2</sup> Os procedimentos de retificação de DU-E averbada não fazem parte do escopo deste Manual. Recomenda-se verificar os Manuais Aduaneiros da Receita Federal do Brasil, e os manuais disponíveis no Portal Siscomex <a href="https://www.gov.br/siscomex/pt-br">https://www.gov.br/siscomex/pt-br</a>

### Preenchimento do item de DU-E – parte 1

# Elaboração de DU-E

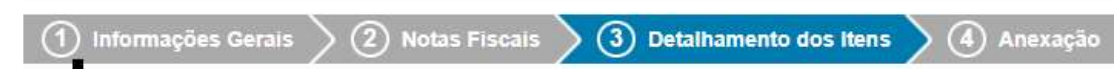

Selecione cada um dos itens abaixo para complementar suas informações:

| Número do item de DU-E 🛭 💲 | Número do item da nota Fiscal 💲 | Chave de Acesso 🗘               | Quantidade estatística 🗘 | Unidade estatística 🛛 🗘 | \$ |
|----------------------------|---------------------------------|---------------------------------|--------------------------|-------------------------|----|
| 001                        | 001                             | DF23025129053710001562000986585 | 2.000,00000              | KG                      | 1  |

#### Detalhes do Item de DU-E 001

| * CNPJ/CPF do exportador.                | Razão social/Nome do exportador:                                                                                                    |
|------------------------------------------|----------------------------------------------------------------------------------------------------|
| * NCM:<br>02109911                       | Texto da posição da NCM:<br>Carnes e miudezas, comestíveis, salgadas ou em salmoura, secas ou defumadas (fumadas); farinhas e pós, comestíveis, de<br>carnes ou de miudezas. |
| Atributos da NCM:<br>* Destaque:         |                                                                                                    |
| 10 - Cota Performance - Carnes e miudeza | S, 🗙 💌                                                                                                    |
| * CFOP:<br>7501                          |                                                                                                    |

12

### Preenchimento do item de DU-E - parte 2

| * Descrição da mercadoria:    |                          |              |                   | Tratamento                                 | prioritário: |
|-------------------------------|--------------------------|--------------|-------------------|--------------------------------------------|--------------|
| Cames de galos e de galinhas. |                          |              |                   | Nenhuma                                    | *            |
| Unidade estatística:          | * Quantidade estatística |              | * Peso líquido to | stal (KG):                                 |              |
| * Unidade comercializada:     | Quantidade comercialia   | zada:        | * Valor (R\$):    | Comissão do agente (%):                    |              |
| KG                            | 2.000,00000              |              | 15.000,00         |                                            |              |
| * Condição de venda:          | * VMCV (USD):            | * VMLE (USD) |                   | VMCV: Valor da mercadoria na condição de v | venda        |
| FOB - FREE ON BOARD X *       | 3.500,00                 | 3.000,00     |                   | VMLE: Valor da mercadoria no local de emba | rque         |
| * Pais de destino:            |                          |              |                   |                                            |              |
| REINO UNIDO - GB × *          |                          |              |                   |                                            |              |

### Preenchimento do item de DU-E - parte 3

Deve-se adicionar os LPCO necessários (no exemplo, constam o LPCO de Ofício da cota própria da empresa, e o Certificado de Origem Digital nº E2300000511). *Observação*: O Certificado de Origem Digital deverá ser vinculado à DU-E *antes* de ser deferido (Ver "*Observação 2*", do item 4).

| Lista de LPCO   |   |  |  |
|-----------------|---|--|--|
| Número do LPCO: |   |  |  |
| E               | Q |  |  |
| Adicionar LPCO  |   |  |  |

| Número do Pedido LPCO 🗘                  | 0        |
|------------------------------------------|----------|
| LPCO Certificado de origem » E2300000511 | 1        |
| LPCO Cota da Empresa » E220000845        | <u>i</u> |

Tratamento Tributário

Este item não possui tratamento tributário

CCPTC/CCROM

A mercadoria é amparada por:

- Não amparada
- CCPTC
- CCROM

Concluir Preenchimento de Item de DU-E

# 5 Emissão do Certificado de Origem Digital

Após o desembaraço da DU-E, ao qual está vinculado o Certificado de Origem Digital nº E2300000511, este passará à situação "Deferido", sendo, então, emitido.

Apenas a partir deste momento, ao consultar o Certificado no Portal Único Siscomex, surgirá a opção "**Baixar Certificados**, de forma que o exportador terá à disposição tanto o QR Code, quanto o endereço para validação do Certificado Digital no Portal Único (<u>Acesso Público</u> – sem necessidade de token/certificação digital, nem habilitação) para acesso por parte das autoridades aduaneiras europeias ou de outros atuantes no processo, a quem o exportador deva ou deseje apresentar o Certificado.

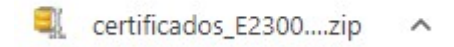

Cada item do LPCO pode ter seu Certificado baixado individualmente:

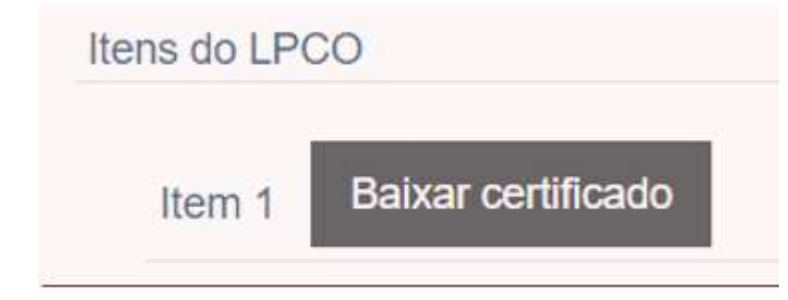

Ou pode baixar todos os certificados de todos os itens do LPCO:

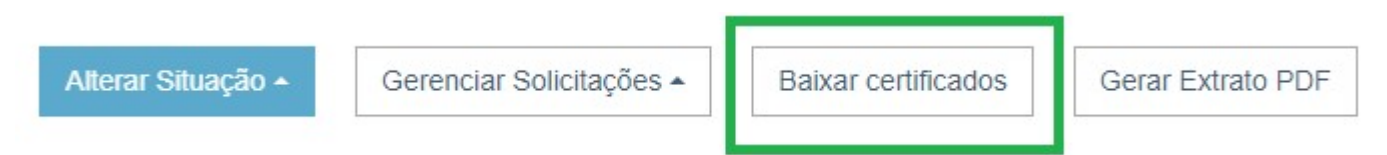

#### 5.1 Forma de apresentação

O Certificado de Origem terá a seguinte apresentação (os campos não estão preenchidos no exemplo, pois refletirão as informaçõs prestadas no Formulário LPCO):

| 1 Consignor                                                                                                    |                                                                                                    | EXPORT CERTIFICAT                           | E                            |
|----------------------------------------------------------------------------------------------------|----------------------------------------------------------------------------------------------------|---------------------------------------------|------------------------------|
|                                                                                                    | CERTIFICATE OF ORIGIN<br>For imports at products subject to special non-preferential import<br>arrangements into the United Kingdom |                                             |                              |
|                                                                                                    |                                                                                                    |                                             |                              |
|                                                                                                    | No                                                                                                    |                                             | ORIGINAL                     |
| Consignee (optional)                                                                                                    | 3 ISSUING AUTHORITY                                                                                                    | ŕ                                           |                              |
|                                                                                                    | Witistry of Development, Industry, Trade<br>Services<br>Secretariat of Foreign Trade                                                |                                             | Industry, Trade and<br>de    |
|                                                                                                    | 4 Country of origin: BRA                                                                                                    | AZIL                                        |                              |
| NOTES                                                                                                    | 5 Remarks                                                                                                    |                                             |                              |
| <ul> <li>A. This certificate must be completed in typescript or by means of a mechanical data-processing system, or similar procedure.</li> <li>B. The original of the certificate must be lodged together with the declaration of release for free circulation with the relevant customs office in the United Kingdom.</li> </ul> | 1. IMPORT LICE<br>Quota period: 2023<br>Certificate valid only                                                                      | INSE No:<br>124<br>y for quota no: [05.4XXX | <b>1</b> .                   |
| i Item number - Markings and numbers - Number and kind of packages -                                                                                                    | DESCRIPTION OF GOOD!                                                                                                    | 8                                           | 7 Gross and net mass<br>(kg) |
|                                                                                                    |                                                                                                    |                                             |                              |
|                                                                                                    |                                                                                                    |                                             |                              |
|                                                                                                    |                                                                                                    |                                             |                              |
|                                                                                                    |                                                                                                    |                                             |                              |
|                                                                                                    |                                                                                                    |                                             |                              |
|                                                                                                    |                                                                                                    |                                             |                              |

| 8 THIS IS TO CERTIFY THAT THE ABOVE PRODUCTS ORIGINATE BOX 5 ARE CORRECT                                                         | IN THE COUNTRY INDICATED IN BOX 4 AND THAT THE INDICATIONS IN |
|----------------------------------------------------------------------------------------------------|---------------------------------------------------------------|
| Electronic signature                                                                                                    | GR Code*                                                      |
| Document signed electronically by Marcos Alberto<br>Nakagomi, on 19 May 2023 at 04:56 PM,<br>according to official Brasilia time |                                                               |
| 9 RESERVED FOR THE CUSTOMS AUTHORITIES IN THE UNITED KIN                                                                         | NGDOM                                                         |

To servity the authoriticity of this document you can scan the QR Code or access https://portalunico.siscom.ex.gov.britalpoolservity-certificate-authoniticity

Ao clicar no link para verificar a autenticidade, nova janela será exibida no navegador, no idioma inglês, para facilitar a comunicação do exportador brasileiro com os intervenientes estrangeiros que atuam no processo.

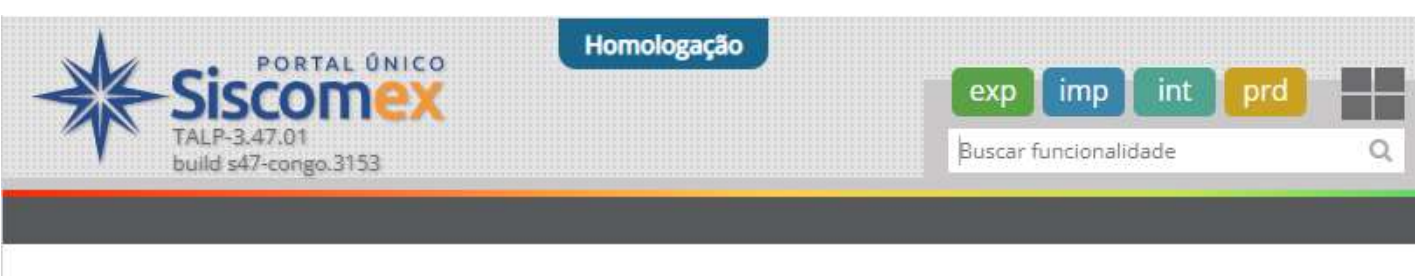

# Verify Certificate Authenticity

Enter the Certificate of Origin number in the field below to verify its authenticity.

\* Certificate number:

E2300000097/00183023F

Ao baixar o Certificado com esta funcionalidade, o arquivo já é gerado em PDF (sem precisar descompactar)

| Download |
|----------|
|          |

# 6 Retificação do Certificado de Origem Digital

É oferecido, ao exportador, a opção de retificar o LPCO de Certificado de Origem Digital já **deferido**.

Neste caso, contudo, há <u>importante restrição</u>: não é permitido alterar itens de LPCO previamente cadastrados. A solicitação de retificação envolverá apenas a adição de novo item de LPCO, e a exclusão do item desatualizado/incorreto. O certificado do item excluído será revogado e não poderá mais ser baixado ou consultado.

|                    | Solicitar Prorrogação    |                     |                   |
|--------------------|--------------------------|---------------------|-------------------|
|                    | Solicitar Retificação    |                     |                   |
| Alterar Situação 🔺 | Gerenciar Solicitações 🔺 | Baixar certificados | Gerar Extrato PDF |

# 7 Cancelamento de Certificado de Origem Digital

Não é permitido cancelar um LPCO (de qualquer modelo) que esteja na situação "Deferido".

Caso o exportador precise alterar algum dado contido nas informações da seção "Dados Gerais" do formulário LPCO, será preciso registrar novo pedido de <u>Certificado de Origem Digital</u>.

Tratando-se de necessidade da inclusão deste novo Certificado em uma DU-E já desembaraçada, o exportador deve seguir os seguintes passos:

- a. Registrar o novo pedido de Certificado de Origem Digital que ficará na posição "Para análise" nas quantidades idênticas às do(s) item(ns) da DU-E, assim como prestar as demais informações ncessárias.
- b. Comunicar à Coordenação de Exportação e Drawback (<u>decex.coexp@mdic.gov.br</u>) o número deste novo LPCO, e as razões para a necessidade da emissão de novo certificado.
- c. Após verificar, no Portal Único, que o novo pedido de LPCO foi analisado, e encontra-se na situação "Deferido", o exportador deve retificar a DU-E desembaraçada, para desvincular o LPCO com informação errada, e adicionar o novo LPCO recentemente deferido.
- d. O Certificado será emitido e ficará disponível para o exportador.

## 8 Diferenças entre o processo de solicitação para Reino Unido e para União Europeia

O procedimento é basicamente o mesmo dos passos apresentados para solicitação de Certificado de Origem Digital para o Reino Unido.

A diferença é que os exportadores não terão acesso ao certificado imediatamente, pois há uma etapa extra, que se refere à autenticação do Certificado no padrão exigido pela União Europeia. Dessa forma, o sistema apresentará mensagem de erro para o usuário, caso ele tente realizar download do Certificado antes de estar assinado, sendo apresentada a mensagem: "O certificado de origem ainda está aguardando assinatura. Tente novamente em alguns minutos."